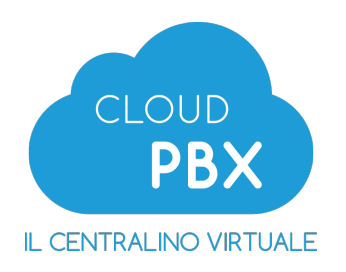

#### Manuale Amministratore CloudPBX Versione 2.0 26 Giugno 2015

# Contents

|                                  | 3  |
|----------------------------------|----|
| INTERNI                          | 5  |
| LCR - Least Cost Routing         | 8  |
| INSTRADAMENTO ENTRATA            | 10 |
| GIORNO / NOTTE                   | 12 |
| CONDIZIONI TEMPORALI             | 13 |
| IVR - Interactive Voice Responce | 15 |
| CODE                             | 17 |
| CONFERENZE                       | 19 |
| SELEZIONI BREVI                  | 20 |
| MUSICHE DI ATTESA                | 21 |
| FILE SONORI                      | 22 |
| REPORT                           | 23 |
| RUBRICA                          | 24 |
| TEMI                             | 25 |
| ALLEGATI                         | 26 |

### INTRODUZIONE

Questo documento è una breve guida all'utilizzo del pannello Web di amministrazione del CloudPBX. L'accesso al pannello Web di amministrazione del CloudPBX avviene con le credenziali fornite al momento dell'attivazione del servizi.

La configurazione tipo di un CloudPBX prevede solitamente la definizione in modo sequenziale di:

- Interni  $\rightarrow$  LCR
- Instradamenti in entrata  $\rightarrow$  Giorno/Notte  $\rightarrow$  Condizioni temporali  $\rightarrow$  IVR  $\rightarrow$  Code
- Elementi accessori:
  - Musiche di attesa
  - File sonori
  - Conferenze
  - Selezioni brevi
  - Rubrica

Per ottenere il corretto funzionamento del CloudPBX è necessario che il cablaggio della LAN del Cliente Finale sia certificato almeno di categoria 5 e che il traffico dati dei telefoni IP sia separato o avere priorità rispetto al traffico dei PC/SERVER. Ciò si può ottenere creando una LAN dedicata o eseguendo una configurazione degli apparati di rete attraverso VLAN/priorizzazione.

E' necessario configurare opportunamente il proprio router, disabilitando il servizio di SIP NAT Traversal.

E' necessario avere un NAT "udp port timeout" impostato più basso del register/refresh configurato sul telefono IP.

Sui singoli terminali/softphone è necessario NON utilizzare alcun servizio di STUN, per le chiamate locali CloudPBX deve sapere a quale indirizzo IP privato appartiene ogni singolo telefono.

E' necessario far passare i pacchetti UDP dalla propria rete LAN verso CloudPBX. Nessuna particolare regola di port forwarding in ingresso è necessaria.

Il servizio CloudPBX è compatibile con qualsiasi connessione Internet (ADSL, HDSL, SHDSL, Fibra Ottica, Wireless, etc...), purché opportunamente dotata di Banda Minima Garantita su cui convogliare il traffico voce, opportunamente dimensionata sulla base del numero di conversazioni simultanee e dei Codec utilizzati. Infatti la banda Internet occupata da ogni singola conversazione dipende dal Codec utilizzato. Ad esempio il Codec G.711 occupa in modo esclusivo circa 80 Kbps, il Codec G.729 circa 25 Kbps. E' inoltre necessario ricordare che il collegamento IP su cui è attivato il servizio CloudPBX sia ben gestito dal punto di vista di controllo e utilizzo banda. E' molto importante utilizzare apparati hardware che permettano la gestione della QoS (Quality of Service = qualità del servizio), in grado di favorire i pacchetti IP voce, rispetto agli altri pacchetti (Web, posta, FTP, etc).

### INTERNI

Gli interni del CloudPBX possono essere configurati su telefoni e softphone (per PC, Smartphone e Tablet) SIP compatibili.

Un interno può essere configurato su un solo telefono/softphone. La doppia registrazione di un interno è tecnicamente consentita, ma il funzionamento degli interni con registrazione multipla non è controllabile.

#### Elenco interni

Nel pannello di amministrazione è possibile individuare gli interni registrati sul CloudPBX: sono tutti quelli con lo stato "verde".

| Numero di Interni: 1 - 4 di 4 |             |                             |       |          |            | Ricerca   |                     |
|-------------------------------|-------------|-----------------------------|-------|----------|------------|-----------|---------------------|
| INTERNO                       | CID         | User Agent                  | Stato | Followme |            |           |                     |
| 25511                         | "" <11>     | Yealink SIP-T26P 6.71.0.140 | ٠     | ٠        | 🖋 Modifica | × Elimina | Accedi Come Interno |
| 25512                         | "" <12>     | snom320/8.7.5.17            | ٠     | ٠        | 🖋 Modifica | × Elimina | Accedi Come Interno |
| 25513                         | "tes" <13>  | Z 3.0.19649 r19608          | •     | •        | 🖋 Modifica | × Elimina | Accedi Come Interno |
| 25541                         | "test" <41> |                             | ۰     | •        | / Modifica | × Elimina | Accedi Come Interno |
| 1                             |             |                             |       |          |            |           |                     |

Figure 1. Elenco degli interni

> Lo stato può essere di tre tipi: verde, rosso e grigio. Con il rosso si identifica lo stato di "UNREACHABLE"; il grigio invece identifica il telefono non collegato. Inoltre dalla versione 2.0 del CloudPBX si può visualizzare lo stato del followme direttamente nell'elenco degli interni

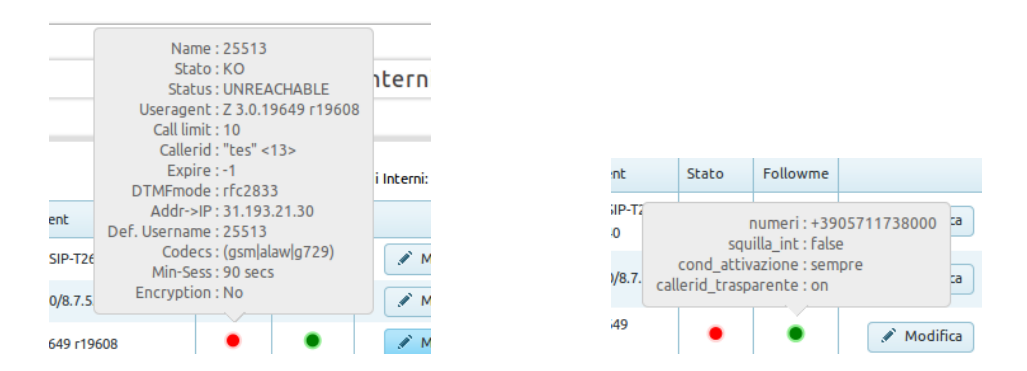

Figure 2. Pop-up Stato del interno e Followme

#### Modifica interno

Attraverso il pannello di amministrazione, selezionando la voce INTERNI del menù, è possibile gestire ogni singolo interno a disposizione del CloudPBX, ad esempio, per gestire l'interno 11 è necessario selezionare il relativo pulsante di "modifica".

**Username, Registrar e Password** (rigenerabile): sono i parametri SIP necessari per la configurazione dell'interno.

Interno: è il numero da associare all'interno (il piano di numerazione è libero).

**Password WEB Utente**: per l'accesso al pannello di controllo del singolo interno. La username è la stessa dell'account SIP.

**DID (Direct inward dialing)**: è, all'interno di una Seleziona Passante, il numero da comporre per chiamare direttamente quello specifico interno dalla Rete Pubblica.

| 25511                                                                                                    | Common the start                   |
|----------------------------------------------------------------------------------------------------|------------------------------------|
| Registrar                                                                                                    | Interno                            |
| Nome Interno                                                                                                    | Password                           |
| Password WEB Utente                                                                                                 | DID (solo per selezione passante)  |
| Stream Voce diretto (re-invite)                                                                                     | Tipologia di NAT<br>Si (Default) - |
| Musica Attesa                                                                                                    | LCR<br>selezionare route           |
| <u>NOTA:</u> Voicemail, avviso di chiamata, follow me<br>sono direttamente gestibili dal pannello<br>utente/interno |                                    |

Figure 3. Scheda modifica interno

**Stream Voce diretto**: se SI gli interni attivi sulla stessa LAN quando sono in conversazione passano (attraverso il loro collegamento Internet) al CloudPBX solo la segnalazione SIP.

**Musica di attesa**: Utilizzate nei trasferimenti di chiamata o semplicemente in ogni operazione che richiede la messa in attesa del chiamante.

**LCR (Least Cost Routing)**: con quale linea e con che limitazioni l'interno chiama la Rete Pubblica.

### Tipologia NAT

| Tipologia di NAT          |
|---------------------------|
| Si (Default)              |
| No                        |
| Routing mode              |
| Connection Oriented Media |

specificato nel pacchetto SIP.

**SI**: CloudPBX controlla l'IP con cui si presenta l'interno ma anche l'IP da cui arriva la richiesta.

**No**: CloudPBX ritiene che l'interno non sia dietro a NAT.

**Routing mode**: CloudPBX invia i flussi audio dall'IP da cui riceve l'audio invece che dall'IP

**Connection Oriented Media**: CloudPBX ignora l'IP nel pacchetto SDP e tenta di scoprire da che IP proviene utilizzando primo pacchetto RTP.

### LCR - Least Cost Routing

Il Least Cost Routing (abbreviato spesso in LCR), in un sistema telefonico rappresenta una funzione di pre-instradamento di una chiamata per la selezione di un fascio piuttosto che un altro. Tale funzione, in base al prefisso nazionale e geografico del numero chiamato, seleziona il fascio che, secondo specifici criteri di qualità e costo, rappresenta la scelta migliore verso cui instradare la comunicazione.

#### Elenco LCR

E' possibile indicare per ogni interno quale linea impegnare per le chiamate verso la Rete Pubblica.

E' anche possibile utilizzare l'LCR per impostare per ogni interno le eventuali restrizioni circa le direttrici chiamabili (esempio: l'interno 11 non può chiamare cellulari).

| + Aggiungi Regola |         |                 |   |
|-------------------|---------|-----------------|---|
| Nome              | Pattern | Caller ID       |   |
| Cellulari         | _3X.    | (Non impostato) | × |
| Nazionali         | _0N.    | (Non impostato) | × |
| Internazionali    | _00X.   | (Non impostato) | × |
| 1                 |         |                 |   |

Figure 4. Elenco delle regole LCR

### Modifica LCR

La scheda della modifica LCR permette di modificare i seguenti campi

- Nome: valore puramente mnemonico.
- Caller ID: per associare un interno specifico del GNR come linea in uscita.
- Sequenza fasci: uno o più fasci (numeri) da utilizzare per le chiamate in uscita (non valorizzare per GNR).
- Modello di chiamata: modelli per il routing delle chiamate

Il pattern del modello di chiamata deve iniziare con il simbolo "\_" ed avere la sintassi:

- X accetta qualsiasi cifra tra 0-9
- Z accetta qualsiasi cifra tra 1-9
- N accetta qualsiasi cifra tra 2-9

[136-9] accetta qualsiasi cifra inserita nelle parentesi (in questo esempio 1,3,6,7,8,9)

| Default                                 |            |
|-----------------------------------------|------------|
|                                         |            |
| Modello di chiamata                     |            |
| _X.                                     |            |
| Come funziona ?                         |            |
|                                         |            |
| Caller ID (solo per selezione passante) |            |
| (Non impostato)                         |            |
|                                         |            |
| Sequenza fasci                          | Aggiungi + |
| 0550099176                              |            |
| × 0330988170                            |            |
|                                         |            |
| × <u>0571173891</u>                     | ▼ ▲        |
| × <u>0571173891</u>                     | V A        |

- [a-z] accetta qualsiasi lettera in minuscolo inserita nelle parentesi
- [A-Z] accetta qualsiasi lettera in maiuscolo inserita nelle parentesi
  - . wildcard, accetta uno o più caratteri continuati
  - ! wildcard, accetta zero o più caratteri nell'esatta posizione in cui si trova

#### Esempi

Figure 5.

Scheda della modifica LCR

- **\_X.** accetta tutti i numeri. Ovvero: instrada tutte le chiamate.
- \_0x. accetta tutti i numeri che iniziano con 0 (zero) e che hanno come seconda cifra un numero compreso tra 0-9 e dalla terza cifra in poi, qualsiasi altro numero. Ovvero: instrada solo le chiamate nazionali fisse e internazionali (iniziano tutte con lo 0).
- **\_0Z.** accetta tutti i numeri che iniziano con 0 (zero) , che hanno come seconda cifra un numero tra 1-9 e dalla terza in poi qualsiasi altro numero. Ovvero: instrada solo le chiamate nazionali fisse.
- **\_3Z.** accetta tutti i numeri che iniziano per con 3, che hanno come seconda cifra un numero tra 1-9 e dalla terza in poi qualsiasi altro numero. Ovvero: instrada solo le chiamate nazionali mobili
- **\_\_06.** (zero, sei, punto) accetta tutti i numeri che iniziano con 0 (zero), che hanno come seconda cifra il numero 6 e dalla terza in poi qualsiasi altro numero. Ovvero: instrada solo le chiamate nazionale fisse del distretto di Roma

# **INSTRADAMENTO ENTRATA**

L'instradamento in entrata definisce l'azione che il centralino deve eseguire quando i numeri registrati sul cloudPBX sono chiamati dalla Rete Pubblica.

E' possibile creare uno o più instradamenti in entrata per ogni numero registrato sul CloudPBX valorizzando i campi:

- Nome
- Numero chiamato
- Numero chiamante (opzionale)
- Destinazione: interno-coda-ivr-voicemail-condizioni temporali-giorno/notte – termina

|                                                          | Nome<br>default                  | Numero chiamato<br>tutti i numeri 👻 |
|----------------------------------------------------------|----------------------------------|-------------------------------------|
|                                                          | Numero chiamante (opzionale)     |                                     |
|                                                          | Destinazione                     | default 👻                           |
| Figure 6.<br>Scheda modifica<br>instradamento in entrata | ✓ Salva Regola ✿ Torna ad Elenco |                                     |

#### Esempi

Chiunque chiami il numero O2XXXXXXX, la chiamata passa all'IVR A:

- Nome: qualsiasi
- Numero chiamato: 02XXXXXXXX
- Numero chiamante: vuoto
- Destinazione: IVR + A (l'IVR A deve già esistere)

Chiunque chiami il numero **06YYYYYYY**, la chiamata passa al controllo giorno/notte GGNN:

- Nome: qualsiasi
- Numero chiamato: 06YYYYYY
- Numero chiamante: vuoto
- Destinazione: giorno/notte + GGNN (la condizione GGNN deve già esistere)

Se il cellulare **335YXYXYXYX** chiama il numero **XXXXXXXXX**, la chiamata passa direttamente all'interno **YY**:

- Nome: qualsiasi
- Numero chiamato: XXXXXXXXXX
- Numero chiamante: 335YXYXYXYX
- Destinazione: interno + YY (l'interno YY deve già esistere)

# GIORNO / NOTTE

#### Elenco Modalità

E' possibile impostare una o più condizioni che regolano le chiamate in entrata sulla base di due possibile opzioni: GIORNO o NOTTE.

| + Aggiungi Mod. Giorno/Notte | e                 |                     |                      |       |
|------------------------------|-------------------|---------------------|----------------------|-------|
| Codice commutazione          | Modalità Corrente | Destinazione giorno | Destinazione notte   |       |
| *280                         | notte             | Interno -> 13       | Giorno/Notte -> *281 | <br>× |
| *281                         | giorno            | Interno -> 41       | Interno -> 11        | <br>× |

Figure 7. Elenco delle modalità

#### Modifica Modalità

Il modulo della modifica modalità giorno/notte contiene:

| *280                      |     | notte -                 |
|---------------------------|-----|-------------------------|
| Destinazione modalità gio | rno | 13 -                    |
| Destinazione modalità not | te  |                         |
| giorno/notte              | -   | *281 (attivato su : gio |
|                           |     |                         |

Figure 8. Scheda modifica modalità

**Codice di commutazione**: è sia il nome della configurazione che il codice di modifica dello stato da digitare con la tastiera di un qualsiasi interno

**Modalità corrente**: indica la modalità in cui è impostato attualmente in centralino. La modalità può essere modificata sia con il codice di commutazione che dal menù a tendina.

**Destinazione modalità giorno**: cosa deve fare il centralino quando la Modalità corrente è giorno.

**Destinazione modalità notte**: cosa deve fare il centralino quando la Modalità corrente è notte.

### **CONDIZIONI TEMPORALI**

Le Condizioni Temporali permettono di definire dei comportamenti differenti del CloudPBX in base alla data, giorno della settimana, giorno del mese, mese e ora in cui arriva la telefonata.

Un utilizzo tipico è per definire e automatizzare gli orari di apertura e chiusura, facendo sì che durante gli orari di apertura la chiamata venga dirottata al posto operatore, e durante gli orari di chiusura venga attivato automaticamente il servizio notte o una segreteria. Una volta definita la Condizione Temporale, questa va attivata come destinazione della Rotta in Entrata relativa al numero su cui la vogliamo attivare.

#### Elenco Condizioni Temporali

Elenco delle condizioni che regolano le chiamate in entrata in base ad orari e giorni prestabiliti.

Il CloudPBX prevede di default quattro condizioni temporali (NOTTE, POMERIGGIO, MATTINA, CHIUSURA) che possono essere personalizzate, ma non eliminate. Ovviamente è possibile aggiungere altre condizioni temporali (ad es.: NATALE, PASQUA, FESTA PATRONO, etc..)

| + Aggiungi Co | ondizione Tem | porale   |     |     |            |           |          |         |         |                      |  |
|---------------|---------------|----------|-----|-----|------------|-----------|----------|---------|---------|----------------------|--|
| Nome          | Ora inizio    | Ora fine | Da  | А   | Dal giorno | Al giorno | Dal mese | Al mese | SE VERO | SE FALSO             |  |
| NOTTE         | 19:00         | 08:30    | lun | ven | 1          | 31        | gen      | dic     | termina | ivr                  |  |
| POMERIGGIO    | 15:00         | 19:00    | lun | ven | 1          | 31        | gen      | dic     | ivr     | condizioni_temporali |  |
| MATTINA       | 08:30         | 12:30    | lun | ven | 1          | 31        | gen      | dic     | ivr     | condizioni_temporali |  |
| CHIUSURA      | 00:00         | 23:59    | sab | dom | 1          | 31        | gen      | dic     | termina | condizioni_temporali |  |
| 1             |               |          |     |     |            |           |          |         |         | ·                    |  |

Figure 9. Elenco condizioni temporali

#### Modifica Condizione Temporale

Il funzionamento prevede l'ingresso del controllo da una specifica condizione temporale, configurabile ad esempio in Instradamento in entrata o Modalità Giorno/Notte:

Nome Condizione Temporale: valore puramente mnemonico.

**Ore / Giorni Sett / Giorni Mese / Mesi**: la combinazione di valori temporali su cui è testata la condizione temporale come VERA o FALSA.

**Destinazione se condizione VERA**: cosa deve fare il centralino se la condizione è VERA

|                                           | Nome Condizione Temporale            |                           |
|-------------------------------------------|--------------------------------------|---------------------------|
|                                           | POMERIGGIO                           |                           |
|                                           | Giorni Settimanali                   | Ore                       |
|                                           | Da Lunedi 👻 A Venerdi 👻              | 15:00 C<br>19:00 C        |
|                                           | Giorni Mese Dal 1 al 31              | Mesi                      |
|                                           |                                      | Da gennaio 👻 A dicembre 🕶 |
|                                           | Destinazione se condizione vera      |                           |
|                                           | ivr 👻 ufficiAPERTI                   | ~                         |
|                                           | Destinazione se condizione falsa     |                           |
|                                           | condizioni temporali 👻 NOTTE         | •                         |
|                                           |                                      |                           |
| ure 10.                                   |                                      |                           |
| heda modifica<br>Ila condizione temporale | ✓ Salva Condizione 🌣 Torna ad Elenco |                           |

Destinazione se condizione FALSA: cosa deve fare il centralino se la condizione è FALSA

E' ovviamente possibile creare una catena di condizioni temporali indicando come destinazione se vero o falso un'altra condizione temporale.

### **IVR - Interactive Voice Responce**

L'IVR (Interactive Voice Response) è un sistema capace di fornire informazioni ad un chiamante e farlo interagire direttamente con le funzioni del centralino utilizzando i toni DTFM creati con la tastiera del suo telefono.

L'obiettivo dell'IVR è quindi quello di alleggerire il carico di un'eventuale centralinista fornendo informazioni standard, decise ed organizzate a priori, come ad esempio: Buongiorno, risponde è l'azienda XXXX, per parlare con l'ufficio commerciale premere il tasto 1, per parlare con l'amministrazione premere il tasto 2, ...

#### Elenco IVR

| + Aggiungi IVR |                   |               |                         |   |
|----------------|-------------------|---------------|-------------------------|---|
| Nome           | Timeout selezione | Messaggio     | Accesso diretto interni |   |
| ufficiAPERTI   | 30                | ivr_default   | NO                      | × |
| ufficiCHIUSI   | 30                | uffici_chiusi | NO                      | × |
| default        | 30                | ivr_default   | SI                      | × |
| 1              |                   |               |                         |   |

Figure 11. Elenco di IVR

#### Modifica IVR

E' possibile creare uno o più IVR sul CloudPBX valorizzando i campi:

#### Nome IVR

**Timeout selezione**: il tempo massimo per cui l'IVR attende una selezione da parte del chiamante prima di passarlo alla condizione "Opzione timeout".

Messaggio: il file sonoro da far riprodurre quando l'IVR è chiamato.

**Abilita accesso singoli interni**: permette al chiamante di raggiungere i singoli interni digitandone il numero e saltando l'IVR.

**Opzione timeout**: la destinazione del chiamante dopo il tempo di timeout.

Selezione: numero da selezionare da parte del chiamate per attivare l'Opzione

**Opzione**: azione da effettuare a seguito della scelta della Selezione. Per creare IVR multilevello è possibile selezionare come Opzione un nuovo IVR.

| IfficiAPERTI                                                      |     |    | 30                           | ▲<br>▼ |
|-------------------------------------------------------------------|-----|----|------------------------------|--------|
| essaggio                                                          |     |    | Abilita accesso singoli inte | erni   |
| ivr_default                                                       | • • |    | $\checkmark$                 |        |
| pzione timeout                                                    |     |    |                              |        |
|                                                                   |     |    |                              |        |
| termina                                                           | •   |    |                              |        |
| termina<br>+ Aggiungi opzione<br>elezione Opzione                 | ~   |    |                              |        |
| termina<br>+ Aggiungi opzione<br>elezione Opzione                 | •   | 11 | ~ ×                          |        |
| termina<br>+ Aggiungi opzione<br>elezione Opzione<br>interno<br>2 | •   | 11 | ~ ×<br>~ ×                   |        |

Figure 12. Scheda configurazione IVR

✓ Salva Configurazione 🛇 Torna ad Elenco

#### Esempi

La figura qua sopra rappresenta un IVR che: ha un tempo di timeput di 30 secondi, riproduce il file audio "ivr\_default", consente l'accesso ai singoli interni, dopo il timeout termina la chiamata e che, se il chiamante:

Seleziona 1: passa la chiamata all'interno 11

Seleziona 2: passa la chiamata all'interno 12

Selezione 3: passa la chiamata alla coda "default"

# CODF

Una coda permette di parcheggiare le chiamate in attesa che queste siano risposte. E' possibile creare una o più Code sul CloudPBX valorizzando i campi:

Prefisso CallerID: aggiunge un prefisso al callerID del chiamante (per telefoni con display supportato).

Alert Info: gestisce una suoneria personalizzata associata alla coda (per telefoni con alert info supportato).

Numero max chiamanti: il numero massimo dei chiamanti che possono entrare in coda. I successivi chiamanti riceveranno segnale di occupato.

Rispondi alla telefonata: se NON è flaggato gli interni nella coda squilleranno senza che sia stabilita la conversazione (funzionalità simile ai tradizionali GRUPPI).

Annuncio posizione in coda: il chiamante riceve l'informazione da una voce che gli comunica la sua attuale posizione in coda.

|                                | Nome Coda                             | Prefisso CallerID (per display) | ? |
|--------------------------------|---------------------------------------|---------------------------------|---|
|                                | default                               | (Non impostato)                 |   |
|                                |                                       |                                 |   |
|                                | Alert - info (suoneria differenziata) | Numero max chiamanti            | ? |
|                                | http://127.0.0.1/Ringer3              | 10 4                            |   |
|                                |                                       |                                 |   |
|                                | Rispondi alla telefonata ?            | Annuncio posizione in coda      | ? |
|                                |                                       | $\checkmark$                    |   |
|                                | Musica attesa ?                       | Tempo max attesa (sec.)         | ? |
|                                |                                       |                                 |   |
|                                | CIAO                                  | 60 <u>v</u>                     |   |
|                                |                                       |                                 |   |
|                                | Destinazione dopo timeout             |                                 |   |
|                                | termina 👻                             |                                 |   |
|                                |                                       |                                 |   |
|                                | Strategia di squillo ?                | Interni in coda                 | ? |
|                                | ringall 👻                             | 11 × 12 ×                       |   |
|                                |                                       |                                 |   |
|                                |                                       |                                 |   |
| Figure 13.                     | L Salva Coda                          |                                 |   |
| Scheda impostazione della coda |                                       |                                 |   |

Musica di attesa: il file sonoro da riprodurre al chiamante quando è in coda.

Tempo max attesa: in numero di secondi che un chiamante può stare in coda prima di passare alla destinazione dopo timeout.

Destinazione dopo timeout + Selezione: cosa fare delle chiamate che non ricevono risposta e restano in coda dopo il tempo max di attesa.

**Interni in coda**: gli interni da associare alla coda che squilleranno con la strategia impostata

Strategie di squillo:

| ingall      | - |
|-------------|---|
| roundrobin  |   |
| leastrecent |   |
| fewestcalls |   |
| random      |   |
| rrmemory    |   |
| linear      |   |

ringall: squillano tutti gli interni

roundrobin: gli interni squillano a turno

**leastrecent**: squilla l'interno chiamato meno di recente

**fewestcalls**: squilla l'interno che ha ricevuto il minor numero di chiamate

random: squilla un interno in modo casuale

rmemory: come roundrobin con memoria

linear: squillano gli interni nell'ordine in cui sono stati inseriti

# CONFERENZE

Figure 14. Stanze conferenze Le stanze conferenza permettono una conversazione simultanea tra tutti gli interni che chiamano la numerazione associata alla relativa stanza. Nell'esempio qua sotto la stanza "Stanza\_prova" è associata al numero 801. Quindi, per entrare in Stanza\_prova gli interni devono comporre il numero 801.

Il numero assegnato alla Conferenza non deve essere utilizzato in nessuna altra parte del CloudPBX, che poi sarà utilizzato chiamandolo a trasferendoci una chiamata per entrare nella Conferenza.

| + Aggiungi   |        |   |
|--------------|--------|---|
| Nome         | Numero |   |
| Stanza_prova | 8001   | × |

Per far partecipare un chiamate proveniente dalla Rete Pubblica è necessario inoltrare la chiamata, come se fosse un normale trasferimento da interno ad interno, al numero associato alla stanza.

# **SELEZIONI BREVI**

Con le selezioni brevi è possibile impostare una numerazione o un comando (esempio l'attivazione/disattivazione del giorno/notte) utilizzabile da tutti gli interni del centralino, mediante la composizione della selezione breve (\*0, \*1, \*99) + il tasto ok/invio chiamata.

| Selezione | Numero          |                          |
|-----------|-----------------|--------------------------|
| *0        | 340340340       | <br>Inserisci da rubrica |
| *1        | 11              | Inserisci da rubrica     |
| *2        | 055151151       | Inserisci da rubrica     |
| *3        | (Non impostato) | Inserisci da rubrica     |

Figure 15. Selezioni brevi

# MUSICHE DI ATTESA

Utilizzate nei trasferimenti di chiamata o semplicemente in ogni operazione che richiede la messa in attesa del chiamante, le musiche d'attesa, o music-on-hold, sono organizzate per categorie, categorie che verranno specificate nei parametri di funzionamento dei canali, o di qualunque cosa che possa avere tempi di attesa in cui riprodurre la musica.

| Nur        | nero di Categorie: 1 - 3 di 3 |          |           |
|------------|-------------------------------|----------|-----------|
| CATEGORIA  | Ordine della riproduzione     |          |           |
| Classica   | alpha                         | Nodifica | × Elimina |
| Default    | random                        | Nodifica | × Elimina |
| Tranquillo |                               | Nodifica | × Elimina |
| 1          |                               |          |           |

Figure 16. Elenco categorie delle musiche di attesa

Per personalizzare le musiche di attesa è possibile dividere le musiche attesa per categoria: massimo cinque file per ogni categoria (formato MP3, di dimensione massima 3MB); massimo tre categorie.

| Default                                   |                  |
|-------------------------------------------|------------------|
| Ordine della riproduzione                 |                  |
| Casuale 👻                                 |                  |
| Lista Musiche di Attesa                   | + Aggiungi N     |
| MP3                                       |                  |
| Les Babettes - Heartbeats (The Knife).wav | ► Ascolta × Elim |

Figure 17. Scheda della modifica categoria

# FILE SONORI

Per personalizzare i file sonori degli IVR (in formato WAV, massimo 3 MB di dimensione).

| - Aggiungi File Sonoro    |           | Aggiungi File Sonoro                                                             |
|---------------------------|-----------|----------------------------------------------------------------------------------|
| File Sonori               |           |                                                                                  |
| uffici_chiusi.wav Ascolta | × Elimina | Il file deve essere in formato .wav e non deve eccedere la<br>dimensione di 3 Mb |
| ivr_default.wav Ascolta   | × Elimina | Sfoglia Nessun file selezionato.                                                 |
|                           |           |                                                                                  |
|                           |           | ✓ ок                                                                             |
|                           |           |                                                                                  |

Figure 18. File sonori e scheda di caricamento

### REPORT

Riporta tutte le chiamate effettuate dal CloudPBX. Viene mostrata la data, il callerid, il chiamante (SRC), il chiamato (DST), lo stato della chiamata e la durata per ogni chiamata. E' possibile filtrare per: chiamate in uscita/entrata, periodo, interno. E' inoltre possibile esportare il report in formato xls.

| 23/05/2015             | 6/2015 🗒 Interno Tu         | tti         | Esporta     |           |        |         |
|------------------------|-----------------------------|-------------|-------------|-----------|--------|---------|
| Tutto In Out           |                             |             |             |           |        |         |
| Data                   | Caller ID                   | SRC         | DST         | Stato     | Durata | Billsec |
| 2015-05-28 09:24:21+02 | 11                          | 11          | 03401128800 | NO ANSWER | 5      | 0       |
| 2015-05-28 09:24:32+02 | 11                          | 11          | 05711738000 | ANSWERED  | 4      | 3       |
| 2015-06-11 17:04:36+02 | 3473511383                  | 3473511383  | 41          | ANSWERED  | 137    | 129     |
| 2015-06-11 17:04:44+02 | 3473511383                  | 3473511383  | 8001        | ANSWERED  | 129    | 129     |
| 2015-06-11 17:05:06+02 | "05711738000" <05711738000> | 05711738000 | 41          | ANSWERED  | 103    | 92      |
| 2015-06-11 17:05:17+02 | "05711738000" <05711738000> | 05711738000 | 8001        | ANSWERED  | 92     | 92      |

Figure 19. Report delle chiamate

### RUBRICA

Gestisce la rubrica telefonica del centralino (unica per tutti gli interni). Ogni interno, utilizzando la propria area riservata Web, potrà:

- Aggiungere / modificare / rimuovere gli elementi della rubrica condivisa.
- Effettuare automaticamente una chiamata ad un contatto della rubrica (click to dial).

| + Aggiungi Contatto |         |           |       |
|---------------------|---------|-----------|-------|
| Nome                | Cognome | Numero    |       |
| Fornitore           |         | 123456    | ×     |
| Corriere            |         | 040465798 | ×     |
| Pinco               | Pallino | 340340340 | <br>× |
| 1                   |         |           |       |

Figure 20. Rubrica telefonica

# TEMI

Per modificare l'aspetto grafico del CloudPBX, in particolare:

- Nome del servizio.
- Logo.

Figure 21. Gestione temi

- Colore di sfondo
- Combinazione colori pulsanti
- Manuale Admin
- Manuale Utente

| CloudPBX                    | Carica File                  |
|-----------------------------|------------------------------|
| Tema dei widget             | Colore sfondo                |
| blueopal 👻                  |                              |
| Manuale Admin               | Manuale Utente               |
| http://miosito.it/admin.pdf | http://miosito.it/utente.pdf |
|                             |                              |